## 場所を登録する(登録ポイント)

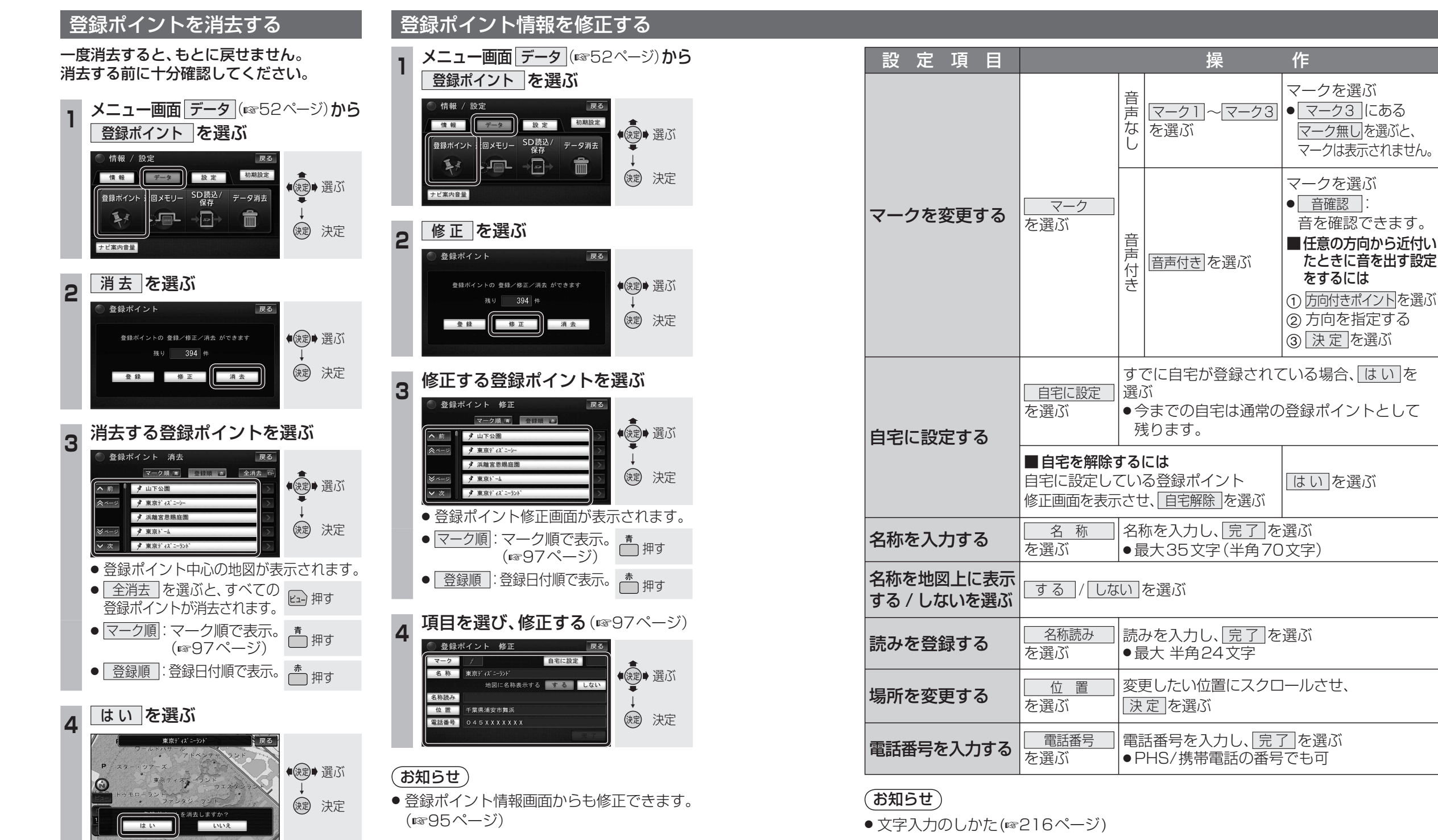

- 音声付きマークは自車が登録ポイントに約500 mまで接近したときに音が鳴ります。
- 登録ポイントの電話番号は、電話番号検索の対象になります。

## CN-HW830D

 ハンズフリー接続中は、登録ポイントの電話番号に電話をかけることができます。 (☞187ページ)

完了

を選ぶ

ナビゲーション

場所を登録する(登録ポイント

(お知らせ)

(☞95ページ)

● 登録ポイントが消去されます。

● 登録ポイント情報画面からも消去できます。